per configurare la tua PEC Aruba sull'app Mail di iPhone, segui questi passaggi e utilizza i parametri corretti:

Passaggi per configurare la PEC Aruba su Mail iPhone Apri Impostazioni sul tuo iPhone. Scorri verso il basso e seleziona Posta → Account → Aggiungi Account. Seleziona Altro e poi Aggiungi account Mail. Inserisci: Nome: Il tuo nome o quello che vuoi visualizzare come mittente. Email: Il tuo indirizzo PEC completo (es. <u>nome@pec.it</u>). Password: La password della tua PEC. Descrizione: Un nome per identificare l'account (es. PEC Aruba). Tocca Avanti e scegli IMAP come tipo di account.

Parametri IMAP per la PEC Aruba Server di posta in arrivo (IMAP): Nome host: imap.pec.aruba.it Nome utente: Il tuo indirizzo PEC completo (es. <u>nome@pec.it</u>) Password: La password della PEC Server di posta in uscita (SMTP): Nome host: smtp.pec.aruba.it Nome utente: Il tuo indirizzo PEC completo Password: La password della PEC

Tocca Avanti e aspetta che il dispositivo verifichi i dati. Una volta verificati, tocca Salva.

Note importanti SSL: IMAP: Porta 993 (con SSL) SMTP: Porta 465 (con SSL) Se l'app Mail non si connette, verifica che le credenziali siano corrette e che il tuo abbonamento PEC sia attivo. Per sicurezza, accedi al portale Aruba PEC e verifica che non ci siano blocchi o notifiche relative all'account.